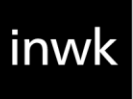

# **QUICK START GUIDE**

# FEDEX – VALO COMMERCE

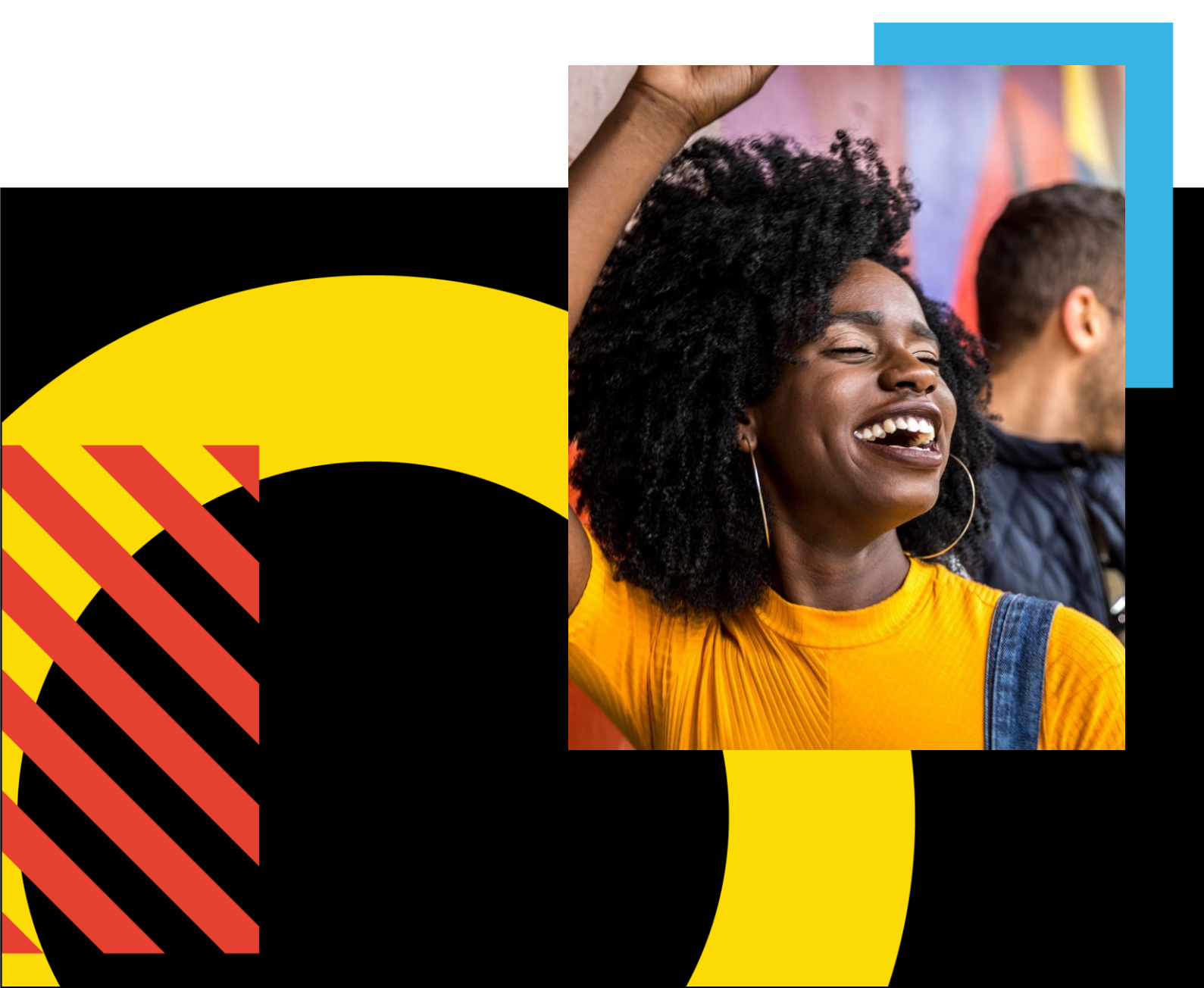

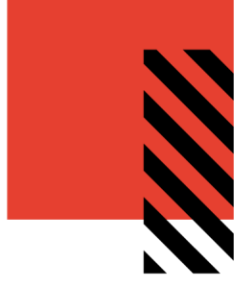

## STEP 1: ACCESS THE FEDEX VALO COMMERCE SITE

#### **Registered Users**

To access your VALO Commerce site, navigate to <u>https://fedex-onsite.inwk.com/</u>. If you already have an account set up in eStore, use your username and password to log in.

Please note – if this is your first time logging into VALO Commerce, you will need to click on the **Activate or Reset Password** link on the homepage to set your password. Your username will be your FedEx email address.

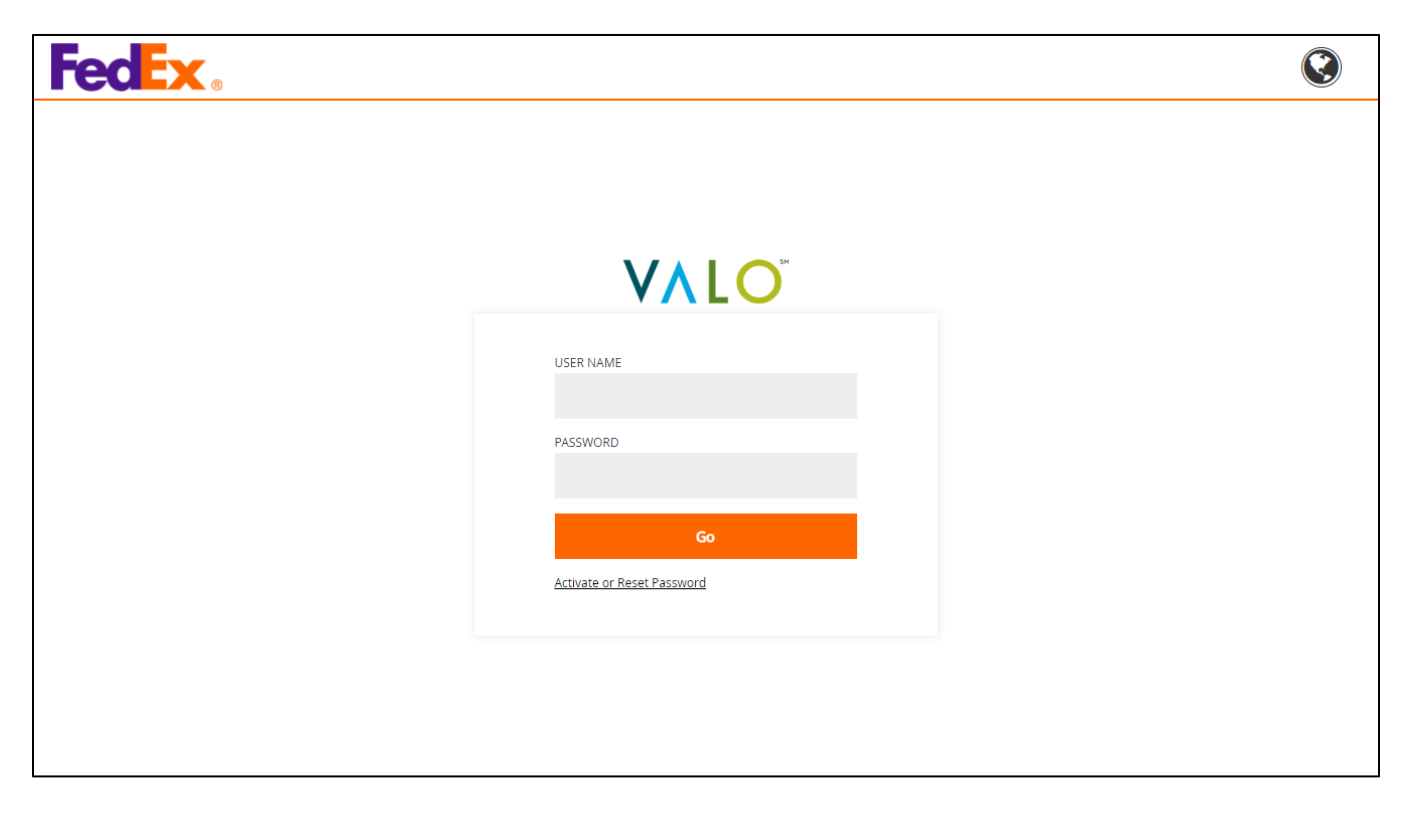

If you need assistance logging in, please contact stacey.wells@fedex.com.

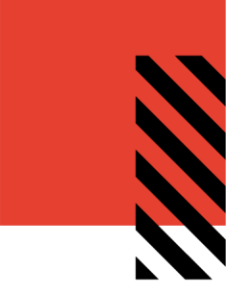

## STEP 2: BROWSE THE CATALOG

Use the search field at the top of the screen to find a product or click on the category dropdowns on the left. Once you select the dropdown, the available products in that category will be listed.

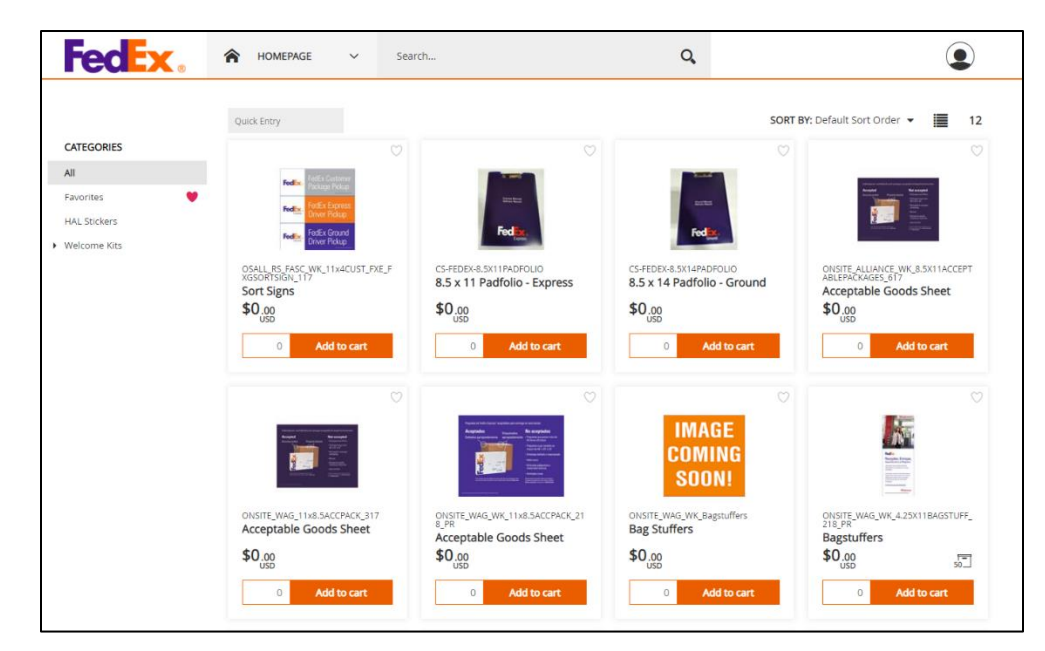

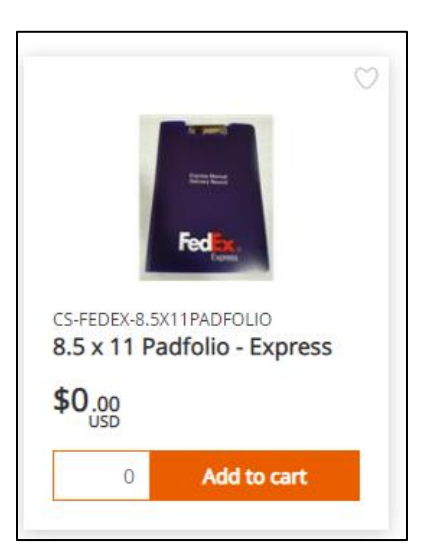

#### **STEP 3: ADD ITEMS TO YOUR SHOPPING CART**

| Add to Cart  |                |                  |            |
|--------------|----------------|------------------|------------|
| Items to Add | Price per Unit | Total Price      |            |
| 0            | USD \$0.00     |                  | ì          |
|              |                | Add To Favorites | $\bigcirc$ |
|              |                |                  |            |

To add an item to the shopping cart, you can confirm/update the item quantity and click on the "add to cart" button. For additional information on the product, click on the item image to be taken to the detail screen. On the detail screen, you can enter a quantity in the add to cart section at the bottom right. Click the **cart** icon to add it to your cart.

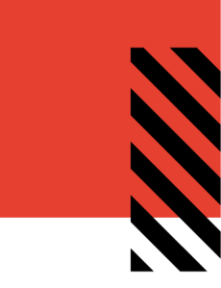

You can also use the **Quick Entry** field on the item catalog page to instantly add a specific item & amount to your shopping cart.

| <b>FedEx</b>         | A HOMEPAGE            | ✓ Search |
|----------------------|-----------------------|----------|
|                      | Quick Entry           | _        |
|                      |                       |          |
| cs- <u>fedex-hal</u> |                       |          |
| CS-FEDEX-HAL         |                       |          |
|                      | CS- <u>FEDEX</u> -HAL | 0 🎽      |

### **STEP 4: COMPLETE THE CHECKOUT**

To begin a checkout, hover over the **Checkout** icon at the top of the screen and click **Checkout**.

The system will guide you through the simple checkout process. From here, you can confirm your orders are correct in the 'Items' screen and move on to shipping and checkout.

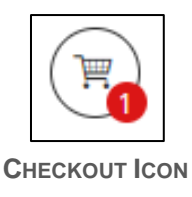

You will receive an order confirmation on screen and by email when the checkout process is completed.

For questions or requests regarding your site, please support at JHooten@inwk.com, also located on the footer of your VALO site.